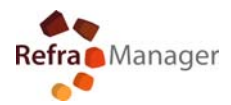

# -To install this program, you need to sign in to Windows as an Administrator. To request Administrative rights for your computer, please contact your system Administrator.

# -First you need to installSql native client

# REFRAMANAGER CLIENT WINDOWS 7 INSTALLATION STEP (x86-x64)

- Download File from our "FTP area" ("eg: setup win7 32x64 client XXXXXXX.exe")
- First Download/Install sql native client (refer Install sql2008r2nativedocument)
- administrative privilege required

### STEP 1 (Select Language)

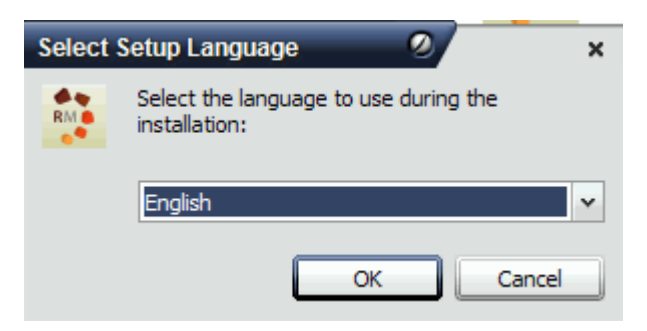

#### STEP 2 (Start Install)

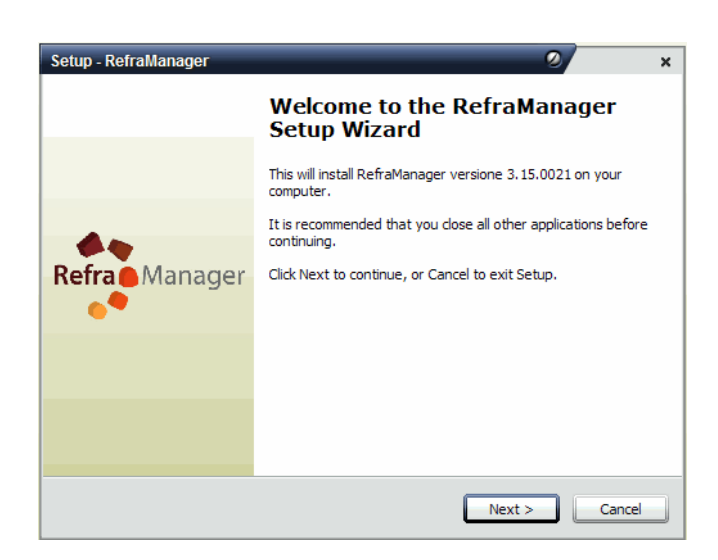

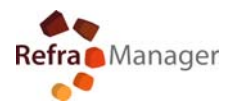

## STEP 3 (leavethe folderfor easyupdates)

| Setup - RefraManager 2 ×                                                               |
|----------------------------------------------------------------------------------------|
| Select Destination Location<br>Where should RefraManager be installed?                 |
| Setup will install RefraManager into the following folder.                             |
| To continue, click Next. If you would like to select a different folder, click Browse. |
| C:\Program Files\RefraManager Browse                                                   |
|                                                                                        |
|                                                                                        |
|                                                                                        |
|                                                                                        |
| At least 5.2 MB of free disk space is required.                                        |
| < Back Next > Cancel                                                                   |

## STEP 4 (select client installation)

| Setup - RefraManager                                                                                                    | <b>2</b> ×                             |
|----------------------------------------------------------------------------------------------------|----------------------------------------|
| Select Components<br>Which components should be installed?                                                                                |                                        |
| Select the components you want to install; dear the components install. Click Next when you are ready to continue.                        | you do not want to                     |
| Client installation (Remote SQL Server required)                                                                                          | ¥                                      |
| <ul> <li>✓ Reframanager Main Program</li> <li>✓ Help File</li> <li>✓ Drive protection key</li> <li>✓ Flash Player Installation</li> </ul> | 51.4 MB<br>32.4 MB<br>8.0 MB<br>1.9 MB |
| Current selection requires at least 94.2 MB of disk space.                                                                                |                                        |
| < Back                                                                                                    | Next > Cancel                          |

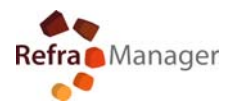

STEP 5 (Select Name in the Start Menu)

| Setup - RefraManager 🥥                                                                 | × |
|----------------------------------------------------------------------------------------|---|
| Select Start Menu Folder<br>Where should Setup place the program's shortcuts?          | ß |
| Setup will create the program's shortcuts in the following Start Menu folder.          |   |
| To continue, click Next. If you would like to select a different folder, click Browse. |   |
| RefraManager Browse                                                                    |   |
|                                                                                        |   |
|                                                                                        |   |
|                                                                                        |   |
|                                                                                        |   |
|                                                                                        |   |
|                                                                                        |   |
| < Back Next > Cance                                                                    |   |

## STEP 6( Create desktop icon )

| Setup - RefraManager 🧕                                                                                         | ×      |
|----------------------------------------------------------------------------------------------------|--------|
| Select Additional Tasks<br>Which additional tasks should be performed?                                         |        |
| Select the additional tasks you would like Setup to perform while installing<br>RefraManager, then click Next. |        |
| Additional icons:                                                                                              |        |
| ✓ Create a desktop icon                                                                                        |        |
|                                                                                                    |        |
|                                                                                                    |        |
|                                                                                                    |        |
|                                                                                                    |        |
|                                                                                                    |        |
|                                                                                                    |        |
|                                                                                                    |        |
| < Back Next >                                                                                                  | Cancel |

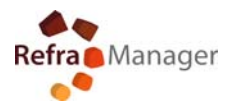

## STEP 7 (Confirm Installation)

| Setup - RefraManager 🥑                                                                                                    | ×        |
|----------------------------------------------------------------------------------------------------|----------|
| Ready to Install<br>Setup is now ready to begin installing RefraManager on your computer.                                                                                                    |          |
| Click Install to continue with the installation, or click Back if you want to review or<br>change any settings.                                                                                                    |          |
| Destination location:<br>C:\Program Files\RefraManager<br>Setup type:<br>Client installation (Remote SQL Server required)<br>Selected components:<br>Reframanager Main Program<br>Help File<br>Drive protection key<br>Elected Components:<br>Reframanager Main Program<br>Help File |          |
| Start Menu folder:                                                                                                    | <b>v</b> |

## STEP 8

| Setup - RefraManager                                                          | 2 | ×      |
|-------------------------------------------------------------------------------|---|--------|
| Installing<br>Please wait while Setup installs RefraManager on your computer. |   |        |
| Extracting files<br>C:\Program Files\RefraManager\help_german.chm             |   |        |
|                                                                               |   |        |
|                                                                               |   |        |
|                                                                               |   |        |
|                                                                               |   |        |
|                                                                               |   | Cancel |

## STEP 8 (install Flash activex)

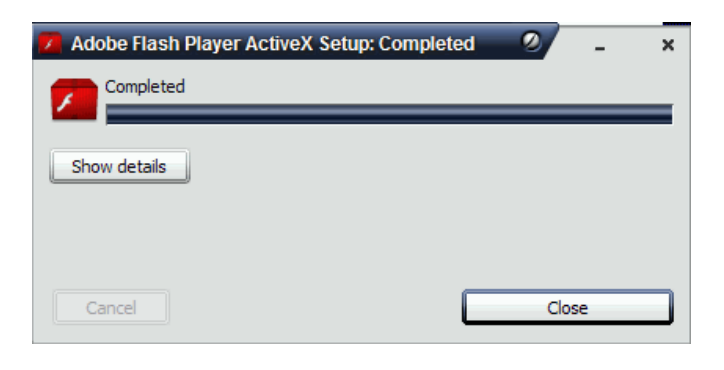

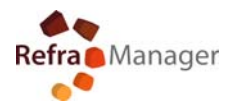

### STEP 9 (install software Key)

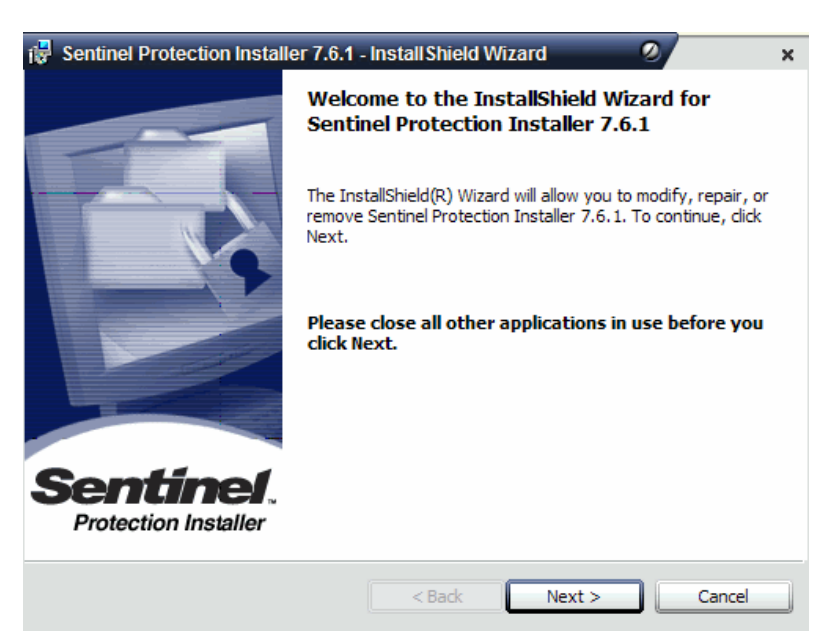

#### STEP 10

| 🙀 Sentinel Protection Installer 7.6.1 - Install Shield Wizard                                                                                                    | ×        |
|----------------------------------------------------------------------------------------------------|----------|
| License Agreement Please read the following license agreement carefully. Sentine Protection Insta                                                                                                    | ller     |
| License Grant/Warranty for Software                                                                                                    | <b>^</b> |
| This License describes limited rights granted by SafeNet, Inc. and/or one of its<br>subsidiaries (such grantor, "Seller") to the Buyer.                                                                                                    |          |
| A. The term "Software", as used herein, shall mean a program or programs consisting of machine readable logical instruction and tables of information designed as libraries or drivers to work in conjunction with Seller's Sentinel Keys ("Products"). Title to all Software furnished to Buyer hereunder shall complete in Soller grants to Ruyer a near acclusion per transferable. | *        |
| I accept the terms in the license agreement     Print     I do not accept the terms in the license agreement                                                                                                    |          |
| InstallShield < Back Next > Cancel                                                                                                    |          |

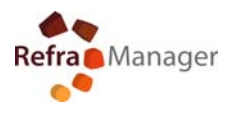

STEP 11

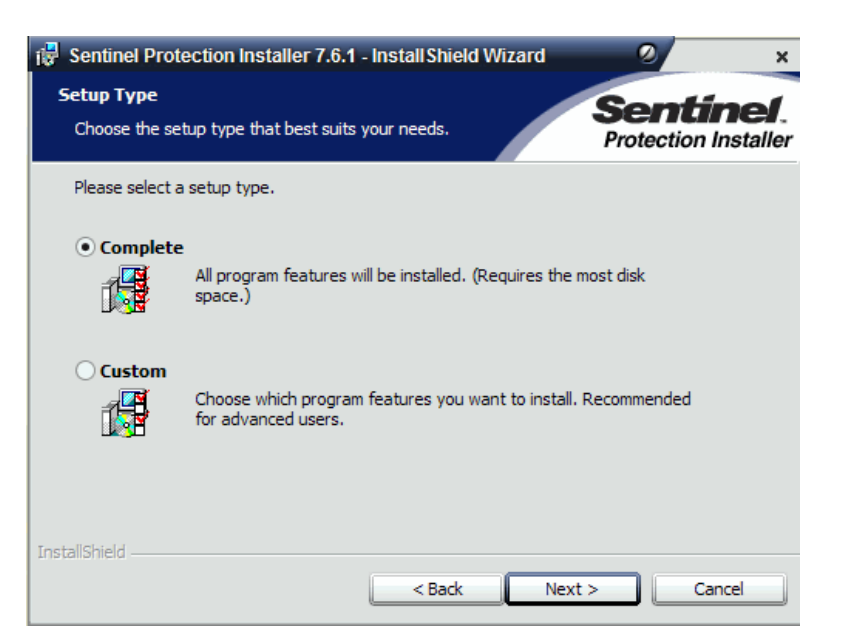

### STEP 12

| 🙀 Sentinel Protection Installer 7.6.1 - Install Shield Wizard                       | 2 ×                               |
|-------------------------------------------------------------------------------------|-----------------------------------|
| <b>Ready to Install the Program</b><br>The wizard is ready to begin installation.   | Sentinel.<br>Protection Installer |
| Click Install to begin the installation.                                            |                                   |
| If you want to review or change any of your installation settings, exit the wizard. | dick Back. Click Cancel to        |
|                                                                                     |                                   |
|                                                                                     |                                   |
| InstallShield < Back Ir                                                             | nstall Cancel                     |

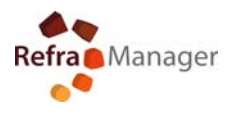

STEP 13

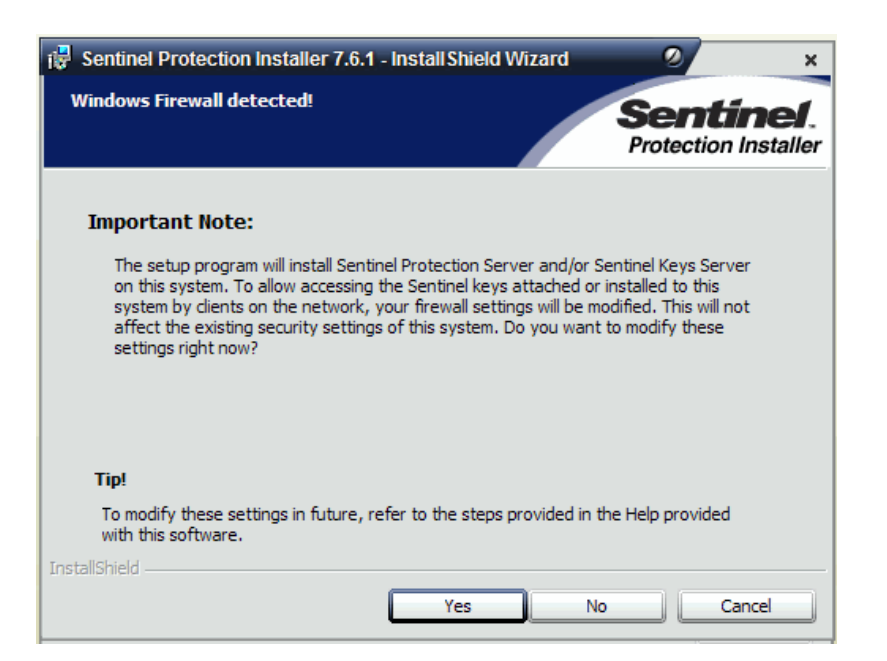

#### STEP 14

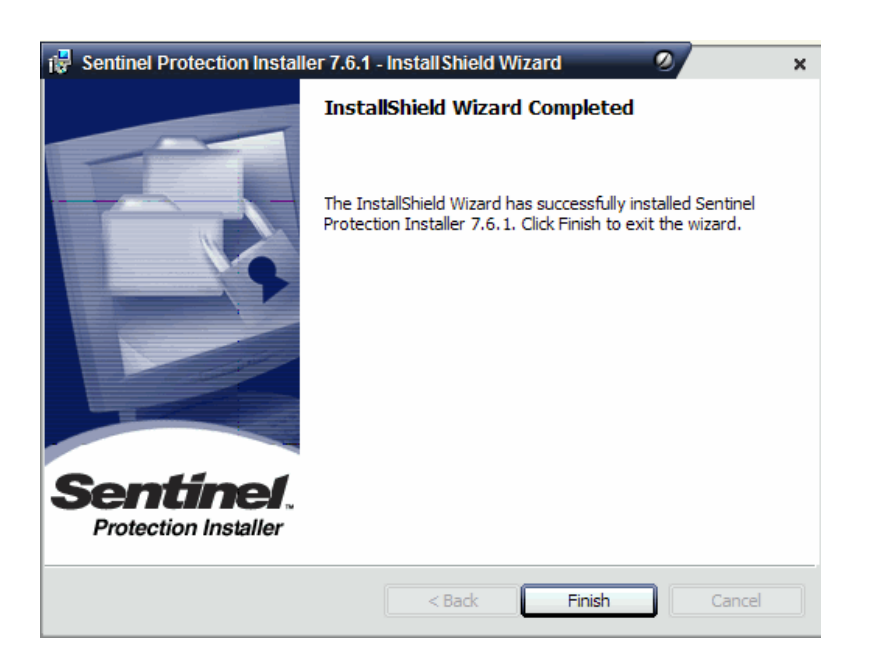

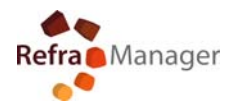

### STEP 15 (Finish Installation Restart )

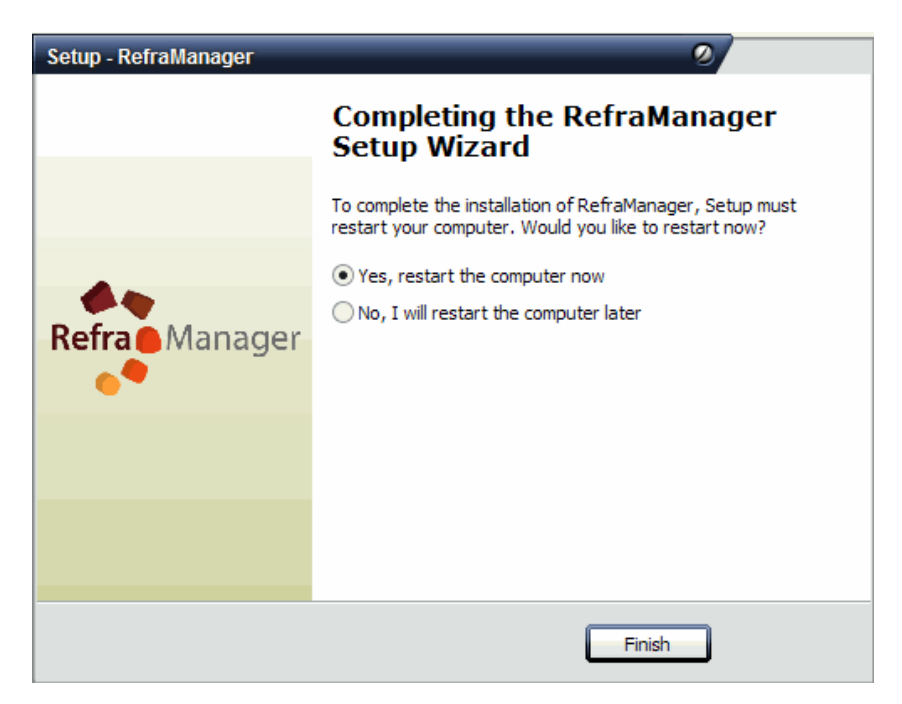

For technical details

linfo@reframanager.com

#### Onomoni Massimiliano Eldir System Torino (Italy)

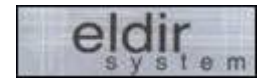